## LINE セグメント登録設定方法

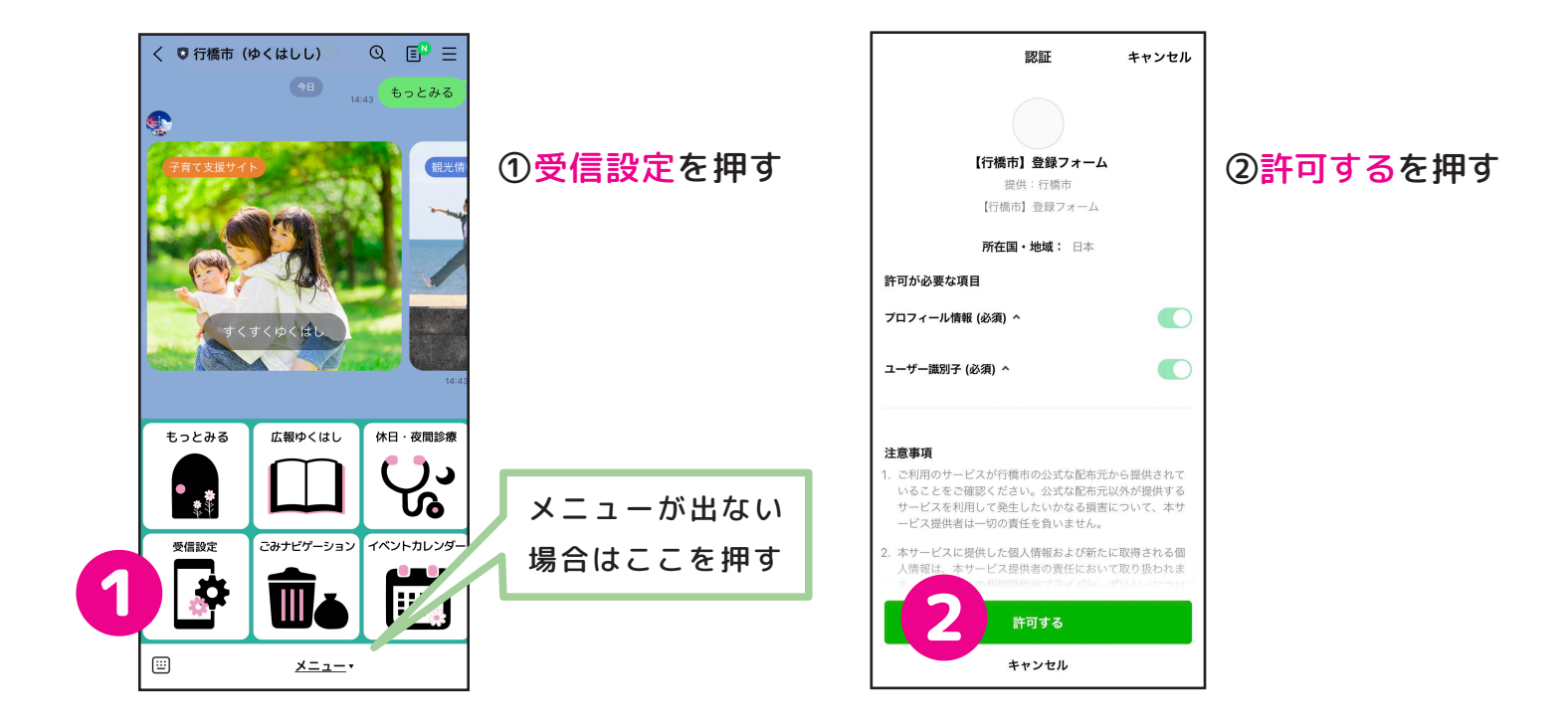

## ③市から発信する情報の 中で、自分がほしい情報 だけを選んで登録

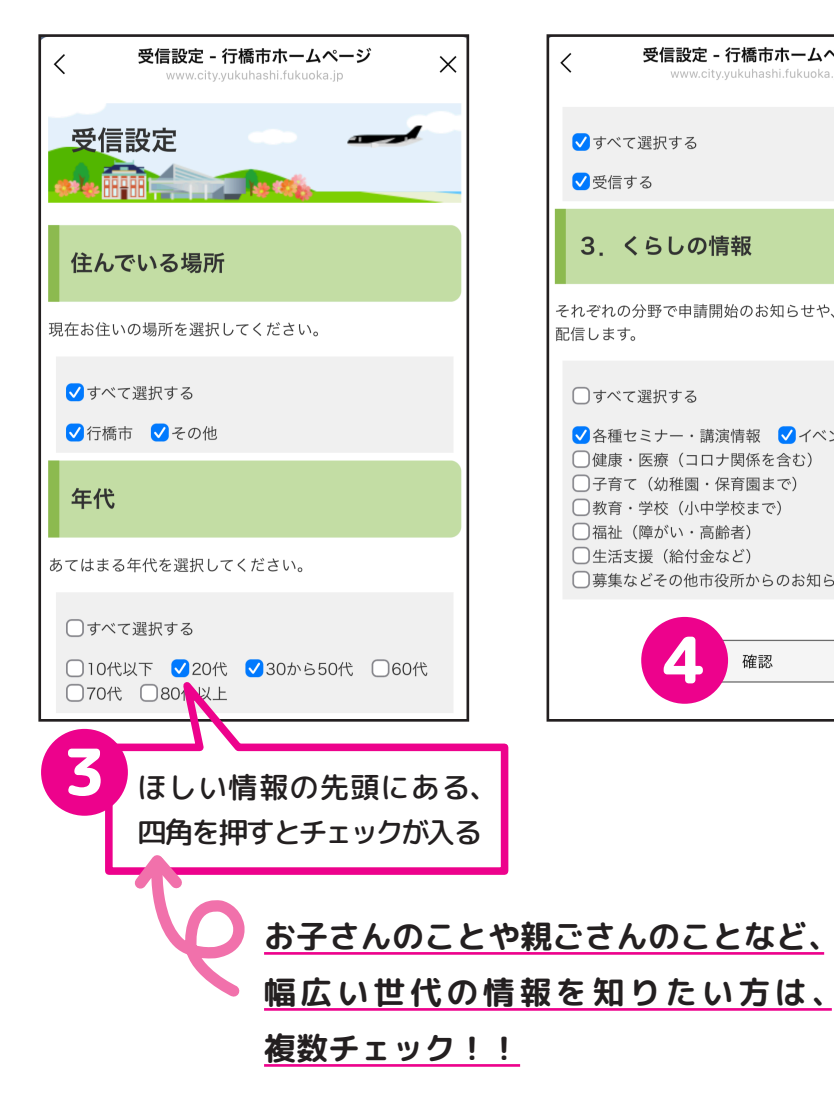

## ④ほしい情報すべてにチェッ クをいれたら、確認をおす →登録画面に移る

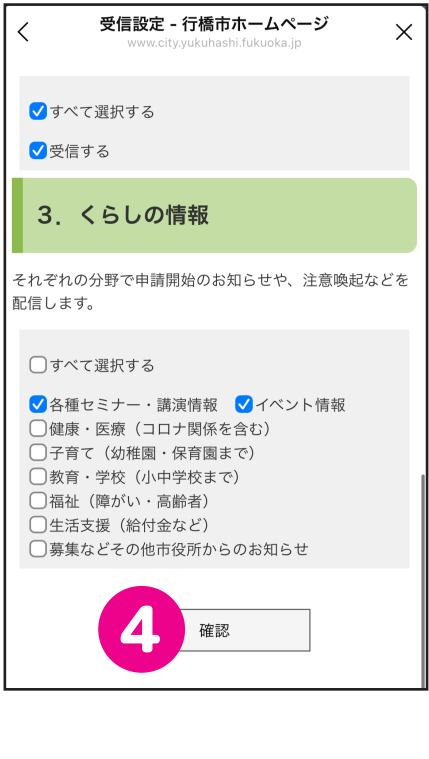

⑤ほしい情報にチェックが 入っているか確認して、 登録を押す

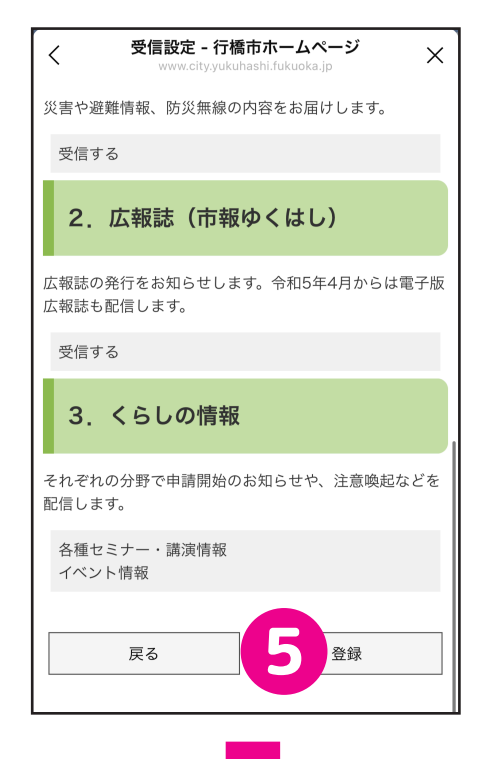

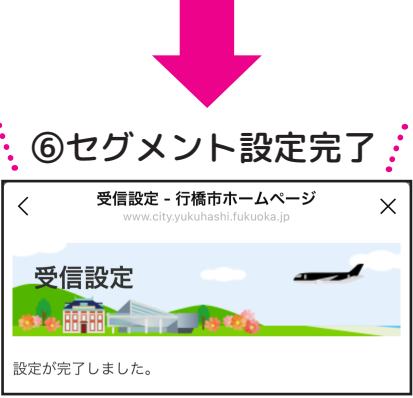